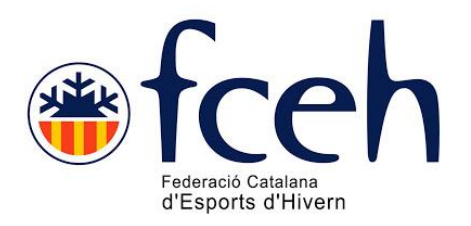

# NOUS PASSOS PER CONTRACTAR PACK FAMILIAR TARGENEU O MULTIRISC 2020-2021

Aquesta temporada com a novetat hem introduït la contractació directa d'assegurances familiars Targeneu i Multirisc.

Els breus passos a seguir per contractar les assegurances familiars son els següents;

# 1.- ACCEDIR A LA SECCIÓ D'ASSEGURANÇA FAMILIAR DE LA WEB DE LA FEDERACIÓ CATALANA D'ESPORTS D'HIVERN:

http://www.fceh.cat/la-federacio/assegurances/formulari-tramitacio-asseguranca-familiar/

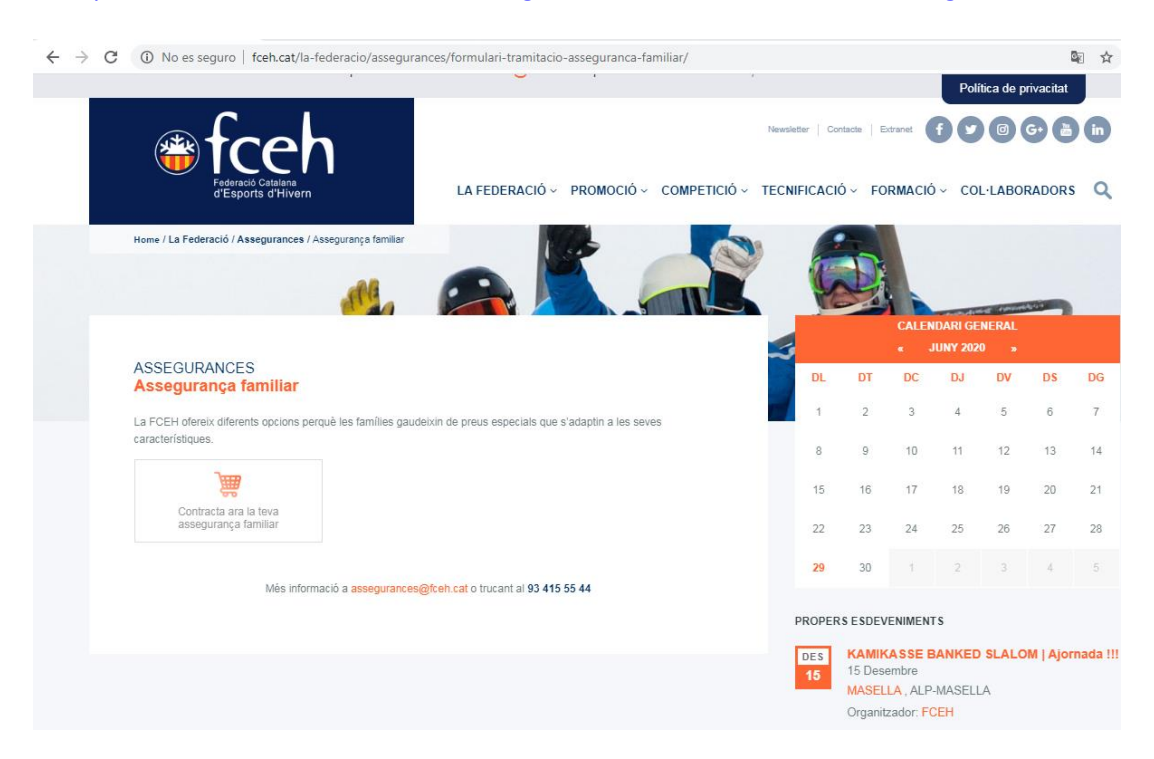

Un cop a la web, es procedeix a clicar a "contracta ara la teva assegurança".

# 2.- OMPLIR EL FORMULARI INICIAL AMB LES DADES PERSONALS

| SHERSUNDES                                                                                                    | SELECCIÓ DE L'ASSEGURANÇA                                                                                                    | S<br>Resumpe L                                                                                                    | A COMINE A                                                                                                    | 4<br>REALITZAR RAGAMENT                                                                                                    |
|----------------------------------------------------------------------------------------------------|----------------------------------------------------------------------------------------------------|----------------------------------------------------------------------------------------------------|----------------------------------------------------------------------------------------------------|----------------------------------------------------------------------------------------------------|
|                                                                                                    | DADES P                                                                                                    | FERSONALS                                                                                                    |                                                                                                    |                                                                                                    |
| Nan                                                                                                    |                                                                                                    | Cogname                                                                                                    |                                                                                                    |                                                                                                    |
| Nom                                                                                                    |                                                                                                    | Cognome                                                                                                    |                                                                                                    |                                                                                                    |
| Data Naizonant                                                                                                    | Sano                                                                                                    |                                                                                                    | Nacionalitat                                                                                                    |                                                                                                    |
| Data Natioment                                                                                                    | Seleccions opci                                                                                                    | • <b>v</b>                                                                                                    |                                                                                                    |                                                                                                    |
| Es obligatori indi                                                                                                    | icer elmenvs un dels cemps                                                                                                    |                                                                                                    |                                                                                                    |                                                                                                    |
| NiNo                                                                                                    | Cutselut                                                                                                    |                                                                                                    | Pessepat                                                                                                    |                                                                                                    |
| NiñNio                                                                                                    | Catsalut                                                                                                    |                                                                                                    | Pesseport                                                                                                    |                                                                                                    |
|                                                                                                    |                                                                                                    |                                                                                                    |                                                                                                    |                                                                                                    |
| MEGE                                                                                                    | Envil                                                                                                    |                                                                                                    |                                                                                                    |                                                                                                    |
| M661                                                                                                    | Email                                                                                                    |                                                                                                    |                                                                                                    |                                                                                                    |
|                                                                                                    |                                                                                                    |                                                                                                    |                                                                                                    |                                                                                                    |
|                                                                                                    | DADES DEL                                                                                                    | DCALITZACIÓ                                                                                                    |                                                                                                    |                                                                                                    |
| Domicili                                                                                                    |                                                                                                    |                                                                                                    | 🗆 Adreça estrangera                                                                                                    | Codi postal                                                                                                    |
| Domidii                                                                                                    |                                                                                                    |                                                                                                    |                                                                                                    | Codi postel                                                                                                    |
| Municipi                                                                                                    |                                                                                                    | Provincia                                                                                                    |                                                                                                    |                                                                                                    |
|                                                                                                    | ~                                                                                                    |                                                                                                    |                                                                                                    | ~                                                                                                    |
|                                                                                                    |                                                                                                    |                                                                                                    |                                                                                                    |                                                                                                    |
|                                                                                                    | RAGAMENT DOMICILIAT PER A PR                                                                                                    | OPERES TEMPORA                                                                                                    | DES(OPCIENAL)                                                                                                    |                                                                                                    |
| 🗆 Domiciliet                                                                                                    | Tituler bens                                                                                                    |                                                                                                    |                                                                                                    |                                                                                                    |
|                                                                                                    |                                                                                                    |                                                                                                    |                                                                                                    |                                                                                                    |
| IBAN                                                                                                    |                                                                                                    |                                                                                                    |                                                                                                    |                                                                                                    |
|                                                                                                    |                                                                                                    |                                                                                                    |                                                                                                    |                                                                                                    |
|                                                                                                    |                                                                                                    |                                                                                                    |                                                                                                    |                                                                                                    |
|                                                                                                    | CON                                                                                                    | DEENS                                                                                                    |                                                                                                    |                                                                                                    |
|                                                                                                    | CON                                                                                                    | DICIENS                                                                                                    |                                                                                                    |                                                                                                    |
| □ Marcan≿la casella, er                                                                                                    | CEINI<br>ne autoritza a poder-li enviar nevesletters in                                                                                                    | DICIENS<br>nformatives.                                                                                                    |                                                                                                    |                                                                                                    |
| □ Marcan≿la casella, er<br>□ Hellegit, entenciaco                                                                                                    | CCINI<br>ne eutoritze e poder-li envier neveletters in<br>cepto le polítice de privacitet.                                                                                                    | DICIEINS<br>nformatives.                                                                                                    |                                                                                                    |                                                                                                    |
| □ Marcant la casalla, en<br>□ He llegit, entenciaco<br>□ He llegit, entenciaco                                                                                                    | CCINI<br>na autoritza o poder-li envier neveslettere in<br>septo le polítice de privacitat.<br>septo le polítice de devolucione                                                                                                    | D <b>ICIENS</b><br>nformatives.                                                                                                    |                                                                                                    |                                                                                                    |
| <ul> <li>Marcant la casella, er</li> <li>He llegit, entenc i acc</li> <li>He llegit, entenc i acc</li> <li>Marcant la casella, di<br/>total normalitati que<br/>d'assegurança d'un m<br/>plenes condicions fís<br/>préctica de l'espot</li> </ul>                                                                                                    | CCINI<br>ne autoritza a poder-li envier newslatters in<br>cepto la política de privacitat.<br>Septo la política de devolucions<br>eclaro que sota la mava responsabilitat de<br>no pateixo cap malaltia que m'impedieixi o<br>renor, sota la mava responsabilitat declar<br>iques per a la práctica esportiva amb total                                                                                                    | <b>DECENS</b><br>nformativas.<br>titic en planas condicio<br>Jimiti la práctica d'aq<br>o que el la manor i titul<br>I normalitat i que no pa                                                                                                    | ns físiques per e le prèc<br>uest esport. I en el ces c<br>er de l'assegurança que<br>teix cap malaltia que li i                                                                                                    | ctice esportive emb<br>le tremiteció<br>es sol·lícite esté en<br>impedeixi o limiti                                                                                                    |
| <ul> <li>Marcant la casella, et</li> <li>He llegit, entenci acc</li> <li>He llegit, entenci acc</li> <li>Marcant la casella, di<br/>total nomalitati que<br/>d'assegurança d'un m<br/>plenes condicions fis<br/>pràctica de l'esport.</li> <li>DOMICILIACIÓ: Migar<br/>DESEORTS DH-VER<br/>per debitar els imports<br/>DH-VERN. Entre altre<br/>subscrit amb la matei<br/>a partir de la data en c<br/>entitat financare. Aqu<br/>domiciliació ho haure<br/>Guipúscoe, 23-25, te</li> </ul> | CCINI<br>re autoritza e poder-li envier newslatters in<br>septo la política de privacitat.<br>septo la política de devolucions<br>eclaro que sota la meva responsabilitat de<br>ne pateixo cap malaltia que m'impedeixi o<br>renor, sota la meva responsabilitat declar<br>iques par a la pràctica esportiva amb total<br>ngant l'acceptació d'aquesta clàusula d'oro<br>Na envier ordres a la vostra entitat financi<br>s corresponents el vostra entitat financi<br>s, tariu det a ser reemborsato per la vosti<br>re, tariu det a ser reemborsato per la vosti<br>se tarebut es caregará cada any al compte<br>u de comunicar per escit contactant emb<br>r.E., 05018 Bancelona o per correu electrón | nformetives.<br>Itic en plenes condicio<br>limiti le précise d'eq<br>o que elle menor i titul<br>normetitet i que no per<br>de de domicilieció ben<br>en per debiter céneces<br>amb les instruccions d<br>re entitet financere d'es<br>ai de ser instruccions d<br>re entitet per vocettres.<br>la Foderació Catelene<br>ic essegurences @fcel                                                                                                    | ns físiques per e la préc<br>uest esport. I en el cas o<br>er de l'assegurança que<br>teix cap malaltia que li i<br>al vostre compte i a la re<br>e la FEDERACIÓ CATAL<br>cord amb els terman i o<br>trivostra en el termini mà<br>addicional sobre els vos<br>En cas de voler donar d<br>d'Esports d'Hivern, per o<br>hoat | tice esportive emb<br>le tramitació<br>es sol·licits esté en<br>impedeixi o limiti<br>DERACIÓ CATALANA<br>rostre entitet financere<br>ANA DESPORTS<br>noficions del contracte<br>istim de vuis estmanes<br>stres dets e la vostre<br>e baixe equeste<br>sette: Remble |
| <ul> <li>Marcant la casella, et</li> <li>He llegit, entenci acc</li> <li>He llegit, entenci acc</li> <li>Marcant la casella, di<br/>total nomalitati que i<br/>d'asseguranga d'un m<br/>plenes condicions fis<br/>pràctica del l'espot.</li> <li>DOMICLIACIÓ: Migar<br/>DESPORTS DH/VER<br/>per debitor els impots<br/>DH/VERN. Entre altre<br/>subscrit amb la matei<br/>a patir de la data en c<br/>entist financere. Aqu<br/>domiciliació ho haure<br/>Guipúscos, 23-25, ter</li> </ul>  | CCINI<br>re autoritza e poder-li envier neveletters in<br>septo la política de privacitat.<br>septo la política de devolucions<br>eclaro que sota la meva responsabilitat de<br>no pateixo cap malaltia que m'impedeixi o<br>renor, sota la meva responsabilitat declara<br>iques por a la práctica esportiva emb total<br>ngant l'acceptació d'aquesta cláusula d'oro<br>R\ a envier ordres a la vostra emitat finance<br>s corresponents al vostra emitat finance<br>s corresponents al vostra emitat finance<br>s corresponents al vostra empte decord e<br>to de conunicar par e ació contectant emb<br>r.E. 00018 Bancelona o per correu electrion                                                  | nformetives.<br>Itic en plenes condicio<br>limiti le préctice d'equ-<br>o que elle menori titul<br>normetitet i que no per<br>dre de domiciliació ben<br>en per debitar càmecs<br>amb les instruccions d'<br>ris de ser instruccions d'<br>ris de ser instruccions d'<br>ris de ser instruccions d'<br>ris de ser instruccions d'<br>ris de ser instruccions d'<br>ris de ser instruccions d'<br>ris de ser instruccions d'<br>ris de ser instruccions d'<br>ris de ser instruccions d'<br>la Federació Catalena<br>ic essegurences @fcel | ns físiques per e la prác<br>uest esport. I en el caso<br>er de l'assegurança que<br>teix capmalaltía que li i<br>al vostre compte i a la re<br>e la FEDERACIÓ CATRL<br>cord amb els termes i co<br>ti vostre en el termini mi<br>addicional sobre els vos<br>En cas de voler donard<br>d'Esports d'Hivern, per o<br>hoat   | tice esportive emb<br>le tramitació<br>es sol·licits esté en<br>impedeixi o limiti<br>DERACIÓ CATALANA<br>rostre entité financere<br>ANA DESPORTS<br>indicions del contracte<br>istrim de vuis estmenes<br>stres dets e la vostre<br>e baixe equeste<br>sate: Remble  |

**Nota**: En el supòsit que es vulgui domiciliar, per a futures renovacions, és necessari omplir la secció "PAGAMENT DOMICILIAT PER A PROPERRES TEMPORADES (OPCIONAL)", i fer check a la <u>quarta casella</u> de CONDICIONS que comença amb "DOMICILIACIÓ..."

### 3.- SELECCIÓ D'ASSEGURANÇA

|                        |                                                                                                    | Federació<br>d'Esport                                                 | catalana<br>s d'Hivern   | Català Español          |
|------------------------|----------------------------------------------------------------------------------------------------|-----------------------------------------------------------------------|--------------------------|-------------------------|
| DADES F                | 1<br>PERSONALS                                                                                                    | 2<br>SELECCIÓ DE L'ASSEGURANÇA                                        | 3<br>RESUM DE LA COMANDA | 4<br>REALITZAR PAGAMENT |
|                        |                                                                                                    | SELECCIÓ DE L'A                                                       | SSEGURANÇA               |                         |
| © Copyright by PlayOff | Selecciona opció<br>Selecciona opció<br>M3- 3 FAMILIARS<br>MF multirisc familiar<br>MJ - MULTIRISC JU<br>MJ3 - MULTIRISC JU<br>MJF- MULTIRISC JU<br>MJF - MULTIRISC JU<br>MJF - MULTIRISC JU<br>MJF - MULTIRISC JU<br>MJF - TARGENEU 4 A<br>TN - TARGENEU | NY<br>JNY 3 MEMBRES<br>INY 4 A 6 MEMBRES<br>R<br>IEMBRES<br>6 MEMBRES |                          |                         |

En la selecció d'assegurances apareixen múltiples opcions, que en el supòsit dels <u>Packs</u> <u>Familiars</u> s'identifiquen de la següent forma:

**M3 – 3 FAMILIARS**: Assegurança multirisc que te vigència del GENER fins al DESEMBRE 2020, i que està conformada per 3 membres.

**MF multirisc familiar**: Assegurança multirisc que te vigència del GENER fins al DESEMBRE 2020, i que està conformada per 4 membres o més.

**MJ3 – MULTIRISC JUNY 3 MEMBRES**: Assegurança multirisc que te vigència del JUNY 2020 fins al MAIG 2021, i que està conformada per 3 membres.

MJF – MULTIRISC JUNY 4 A 6 MEMBRES: Assegurança multirisc que te vigència del JUNY 2020 fins al MAIG 2021, i que està conformada per 4 membres o més.

**T3 – TARGENEU 3 MEMBRES**: Assegurança Targeneu que te vigència del JUNY 2020 fins al MAIG 2021, i que està conformada per 3 membres.

**TF – TARGENEU 4 A 6 MEMBRES**: Assegurança Targeneu que te vigència del JUNY 2020 fins al MAIG 2021, i que està conformada per 4 membres o més.

\*NOTA: Recordem que els PACKS FAMILIARS poden tindré com a <u>màxim</u> 2 adults. Es considera adult les persones que durant la vigència de la llicència facin els 18 anys.

4.- AFEGIR ELS ASSEGURATS ADDICIONALS

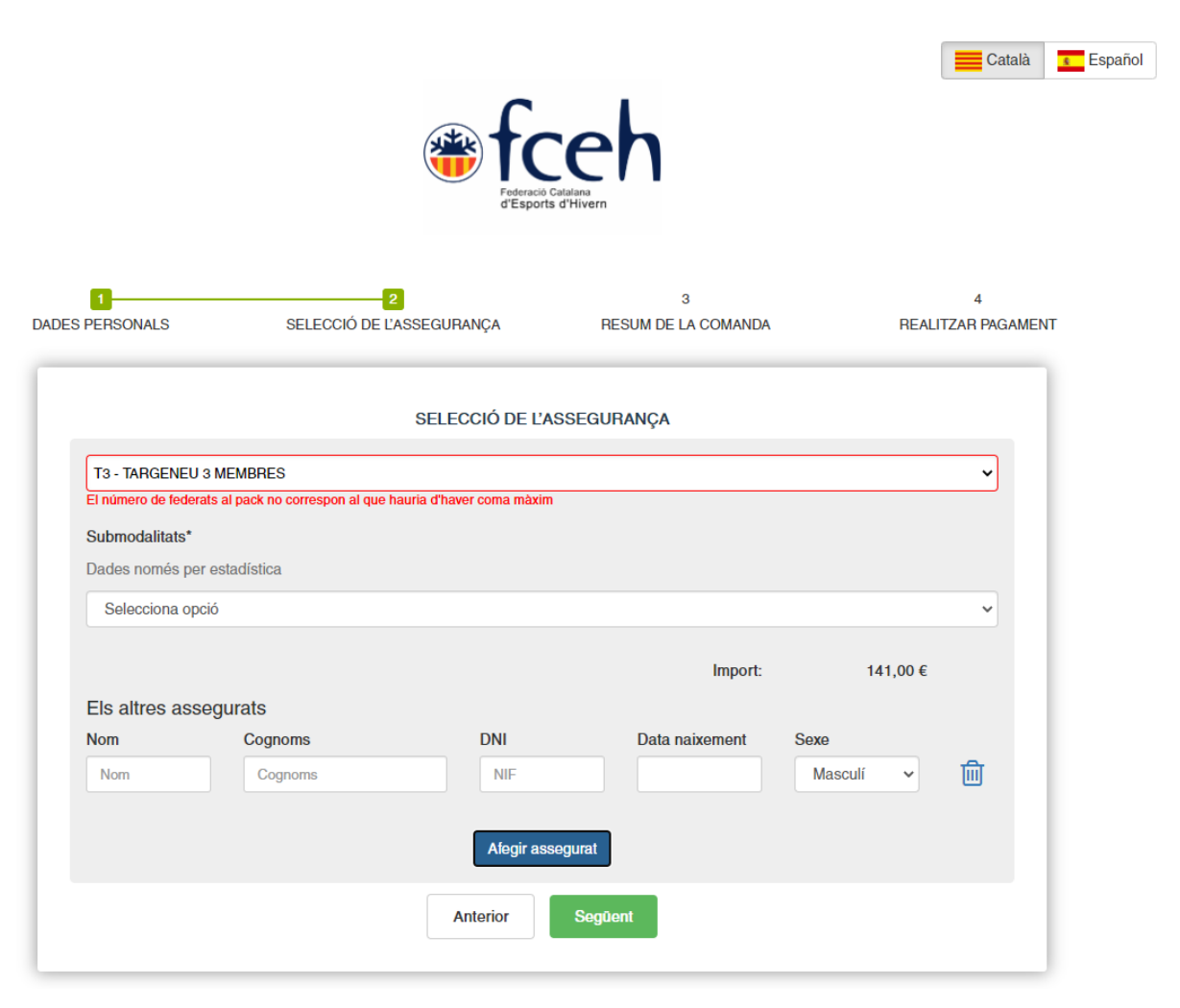

Un cop seleccionat el producte, és necessari fer constar els altres assegurats a part del assegurat que ha omplert el formulari inicial (PAS SEGON).

Ex.1: En el cas de la **T3 – TARGENEU 3 MEMBRES**, s'haurà d'afegir els altres dos assegurats.

Ex.2: En el cas de la **MJF – MULTIRISC JUNY 4 A 6 MEMBRES**, s'haurà d'afegir els altres assegurats, depenent del nombre familiars, que mai podrà ser superior a 5 (Assegurat que omple formulari inicial + altres 5 assegurats).

**~** ·

#### 5.- RESUM DE LA COMANDA

| 0                     | 2                         | 3                   | 4             |
|-----------------------|---------------------------|---------------------|---------------|
| DADES PERSONALS       | SELECCIÓ DE L'ASSEGURANÇA | RESUM DE LA COMANDA | REALITZAR PAG |
|                       |                           |                     |               |
|                       | RESUM DE L                | A COMANDA           |               |
| Codi de la transacció |                           |                     |               |
| Import                |                           |                     |               |
|                       |                           |                     |               |
|                       | Continuar amb             | el pagament         |               |

Afegit els altres assegurats, hi donat a "següent", apareix el resum de la comanda on figurarà el preu del pack contractat amb el codi de transacció.

|                 |                                         | •Sabadell Seleccione su idioma Castellano -                |  |
|-----------------|-----------------------------------------|------------------------------------------------------------|--|
| 1 Selec<br>méto | do de pago 😑 2                          | Comprobación 🔝 3 Solicitando 🔁 4 Resultado autenticación 🔂 |  |
| Datos de        | e la operación                          | Pagar con Tarjeta 🛛 🚾 😂 📾 🔿                                |  |
| Importe:        |                                         | Nº Tarjeta:                                                |  |
| Comercio:       | FED. CAT. ESPORTS<br>HIVERN<br>(ESPAÑA) | Caducidad:<br>mm aa                                        |  |
| Terminal:       |                                         | Cód. Seguridad:                                            |  |
| Pedido:         |                                         |                                                            |  |
| Fecha:          |                                         | Cancelar Pagar                                             |  |
| 😯 ServiRe       | VISA mastercard<br>ID Check             | Pagar con Tarjeta UnionPay 🌆 🗸 🗸                           |  |
|                 |                                         |                                                            |  |
|                 |                                         | Powered by 💛 Redsýs                                        |  |

#### **6.- REALITZAR EL PAGAMENT**

Per últim, només cal introduir les dades de la targeta, i les llicències que conformen el Pack es tramitaran de forma automàtica.

<sup>©</sup> Copyright by PlayOff Informàtica S.L. ® • suport@playoffinformatica.com • 💟 📑 in

# 7.- VISUALITZACIÓ DE LES LLICÈNCIES

Un cop fet el pagament, es podrà visualitzar la llicència, per mitja de la nostra APP de la FCEH. En supòsit de que no es disposi d'aquesta podrà descarregar-se seguint-ne les instruccions que consten en el següent enllaç:

## http://www.fceh.cat/app/

En la mateixa APP es pot accedir a les diverses llicències contractades, tancant sessió e introduint-ne DNI o NIE i data de naixement dels altres membres.

Qualsevol dubte sobre el tràmit de les assegurances pot dirigir-se:

Al telèfon 627406837 (disponible en horari d'oficina de Dilluns a Divendres de 09:00 a 18:00 h)

A la adreça electrònica assegurances@fceh.cat